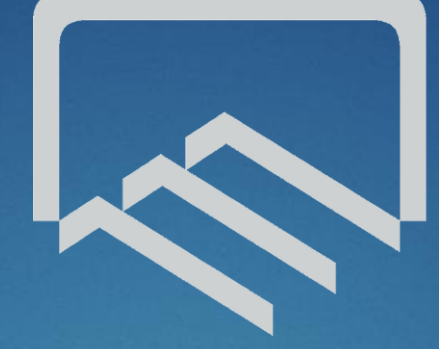

سازمان نظام مهندسی ساختمان استان چهارمحال بختیاری

## نرم افزار ارجاع نظارت

تیر ماه ۱۳۹٤

ورود به سامانه ارجاع نظارت

◄ وارد سایت سازمان نظام مهندسی استان به آدرس زیر شوید:

### www.Chb-Nezam.ir

◄ سپس بر روی سامانه ارجاع نظارت کلیک کنید:

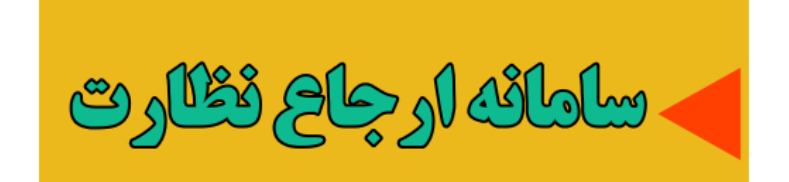

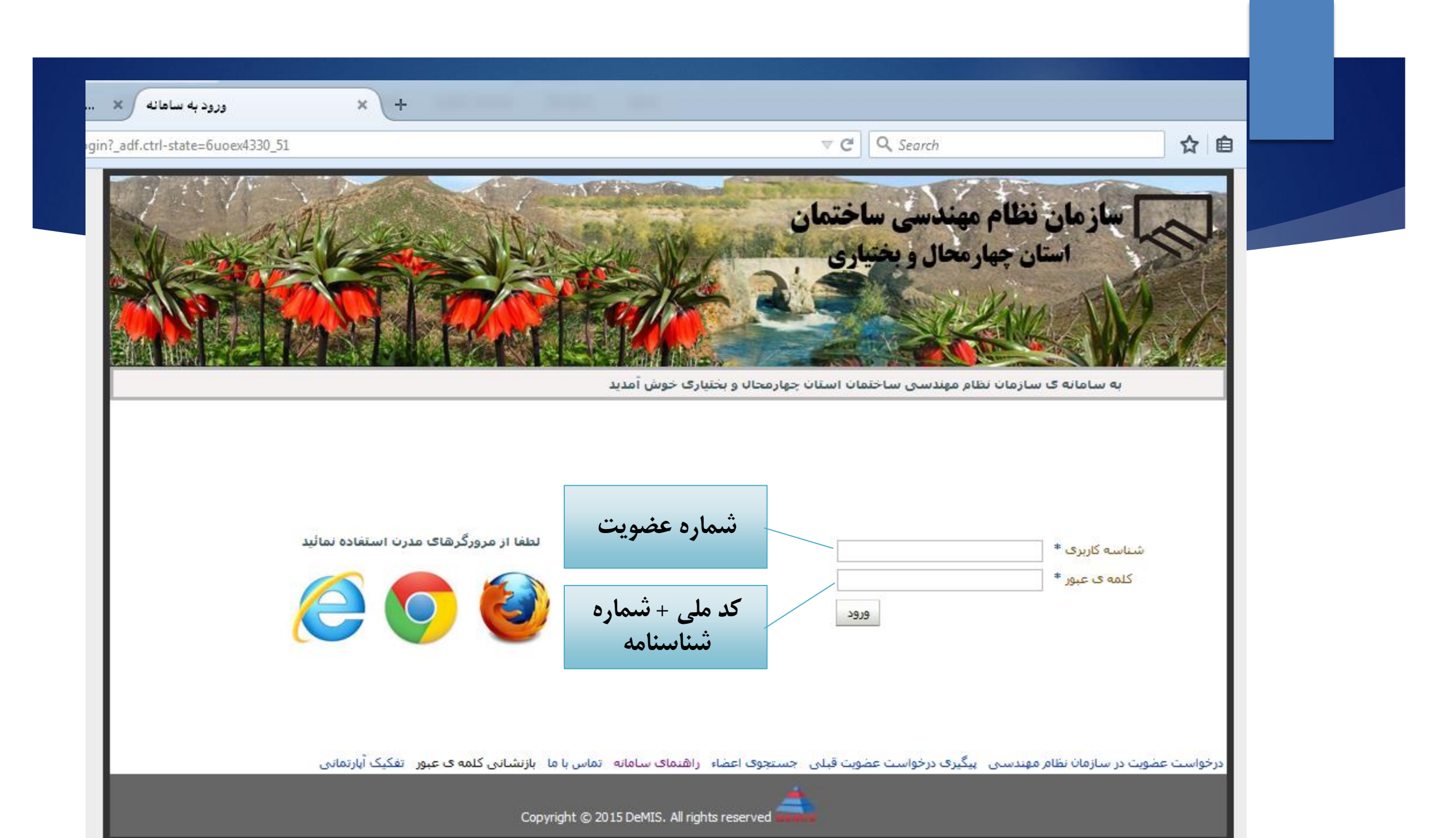

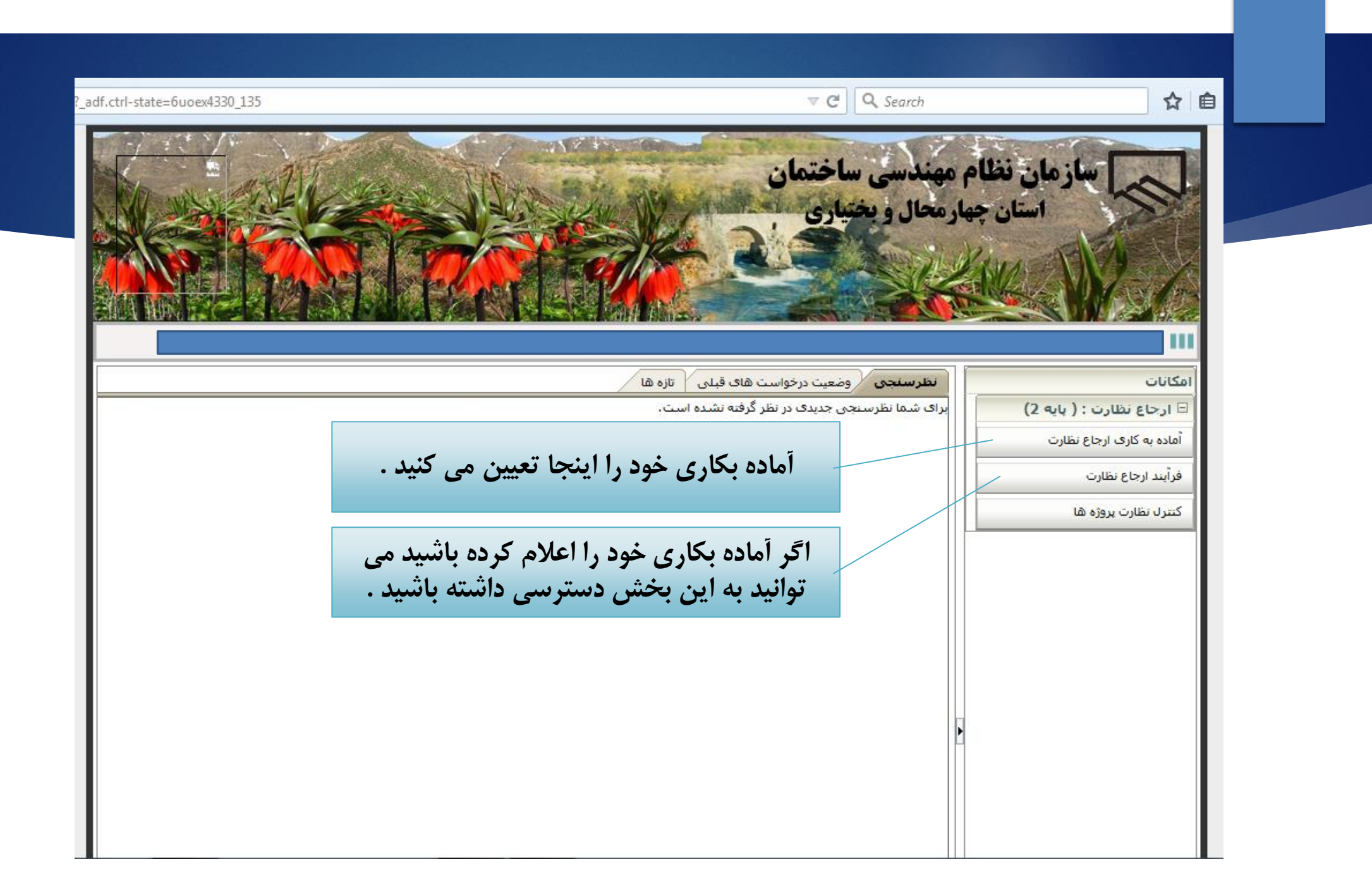

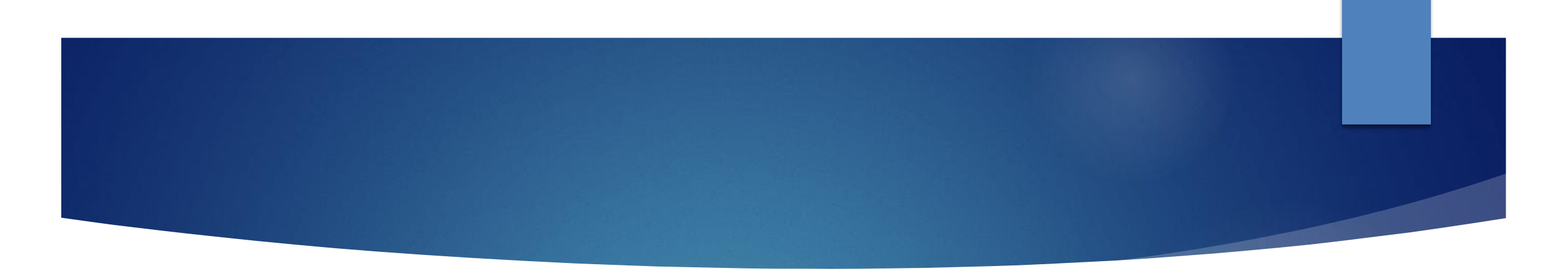

## نحوه ي اعلام آماده بكاري

| trl-state=6uoex4330_135 |                                                        | ▼ C Q Search              | ☆自                        |
|-------------------------|--------------------------------------------------------|---------------------------|---------------------------|
| -                       | مان                                                    | لام مهندسي ساختم          | سازمان نه                 |
|                         | AN AN AN AN AN                                         | <b>چهارمحال و بختیاری</b> | استان                     |
|                         |                                                        | il's                      |                           |
| ARE AZ DARM             |                                                        |                           |                           |
|                         |                                                        |                           |                           |
|                         | رخواست های قبلی از تاره ها<br>ک در نظر گرفته نشده است. | برای شما نظرسنجی جدید     | الحات                     |
|                         |                                                        |                           | آماده به کاری ارجاع نظارت |
|                         | اينجا كليك كنيد .                                      |                           | فرأيند ارجاع نظارت        |
|                         |                                                        |                           | كنترل نظارت پروژه ها      |
|                         |                                                        |                           |                           |
|                         |                                                        |                           |                           |
|                         |                                                        |                           |                           |
|                         |                                                        |                           |                           |
|                         |                                                        |                           |                           |
|                         |                                                        | Þ                         |                           |
|                         |                                                        |                           |                           |
|                         |                                                        |                           |                           |

Ê

V C Q Search

adf.ctrl-state=6uoex4330\_135

10. با توجه به تأثیر عملکرد خدمات مهندسی سال قبل در محاسبه امتیاز سیستم ارجاع نظارت، کلیه خدمات مهندسی انجام گرفته توسط اینجانب تاکنون به اطلاع سازمان رسیده و در ظرفیت اشتغال اینجانب در سیستم سازمان ثبت گردیده است.

\* اینجانب با آگاهی کامل از مفاد قانون نظام مهندسی و کنترل ساختمان و مبحث دوم مقررات ملی ساختمان، بدینوسیله به سازمان نظام مهندسی ساختمان استان اصفهان جهت افتتاح حساب واسط و مدیریت آن شامل واریز، برداشت و اخذ و تسهیم سود به نسبت موجودی حساب براساس مقررات بانکی کشور و کلیه عملیات بانکی در این حساب، براساس قوانین سازمان، اختیار تام میدهم و حق اخذ اختیارات مزبور را در ضمن عقد خارج لازم دیگری از خود سلب مینمایم، همچنین مبلغ موجودی حساب واسط به موجب این توافق در توثیق سازمان مذکور نزد بانک تجارت قرار گرفته تا براساس روش مصوب هیأت مدیره، مطابق بند 16-3 شمن عقد خارج لازم دیگری از خود سلب مینمایم، همچنین مبلغ موجودی حساب واسط به موجب این توافق در توثیق سازمان مذکور نزد بانک تجارت قرار گرفته تا براساس روش مصوب هیأت مدیره، مطابق بند 16-3 شیوهامه مبحث دوم مقررات ملی ساختمان و هرگونه دستورالعمل صادره از طرف سازمان، درخصوص پرداخت مرحلهای آن اقدام گردد، ضمناً درخصوص مدیریت حساب واسط، سازمان مخال و ممات وصی اینجانب است و مدیریت این حساب واسط به این موانی در توثیق سازمان مذکور نزد بانک تجارت قرار گرفته تا براساس روش مصوب هیأت مدیره مطابق بند 16

\* با عنایت به پذیرش شرایط و اصول فوق از طریق سامانه غیرحضوری و الکترونیکی سازمان که ورود به آن با کد اختصاصی شخصی عضو (نام کاربری و کلمه عبور اختصاصی) انجام میگیرد، این تأپیدیه را بهعنوان امضای رسمی خود معتبر میدانم و میپذیرم درصورت اثبات عدم صحت تعهدات فوق، سازمان علاوه بر سایر اقدامات قانونی نسبت به کاهش ضریب عملکرد اینجانب مطابق مصوبه هیأت مدیره اقدام نماید.

| عمنكرد                                                                                                    | كاهش ضريب عملكرد                         | مدت اعمال ضريب                                                                                                    |  |
|----------------------------------------------------------------------------------------------------|------------------------------------------|----------------------------------------------------------------------------------------------------|--|
| عدم توانمندی جسمی در امر نظارت                                                                                                    | کاهش ضریب به میزان 0.2                   | یک سال تمام                                                                                                    |  |
| عدم حضور مؤثر در محل نظارت                                                                                                    | کاهش ضریب به میزان 0.5                   | دو سال تمامر                                                                                                    |  |
| انصراف در ارجاع اختیاری                                                                                                    | کاهش ضریب به میزان 0،1                   | یک سال تمام                                                                                                    |  |
| انصراف در ارجاع اجباری                                                                                                    | کاهش ضریب به میزان 0.05                  | یک سال تمام                                                                                                    |  |
| اثبات موارد مغاير با تعهدنامه اخذ ضريب عدم                                                                                                    | کاهش ضربت به میزان 0.5                   | دو سال تمام                                                                                                    |  |
|                                                                                                    |                                          |                                                                                                    |  |
| ماده 3-1-1 و 3<br>مقررات ملی ہ                                                                                                    | نجا کلیک کنید .                          | تىمانى ج: بو سان<br>تىمانى ج: سە سال<br>بررى سەختمانى د: پنج سال                                                                                                    |  |
| ماده 3-1-1 و 3<br>مقررات ملی ت<br>اخذ کار از سیستم ارجاع نظارت در سال جاری<br>قبل از اعمال کاهش به میزان 0.9 در ضریب<br>عملکرد مربوط به ردیف پیشین | نجا کلیک کنید .<br>کاهش ضرب به میزان 0.9 | تیمانی ج: سه سال<br>تیمانی ج: سه سال<br>گروه ساختمانی الف: یک و نیم سال<br>گروه ساختمانی ب: سه سال<br>گروه ساختمانی ج: چهار و نیم سال<br>گروه ساختمانی د: هفت و نیم سال |  |

### جدول درصد كاهش ضريب عملكرد

V C Q Search

☆

adf.ctrl-state=6uoex4330\_135

10، با توجه به تأثیر عملکرد خدمات مهندسی سال قبل در محاسبه امتیاز سیستم ارجاع نظارت، کلیه خدمات مهندسی انجام گرفته توسط اینجانب تاکنون به اطلاع سازمان رسیده و در ظرفیت اشتغال اینجانب در سیستم سازمان ثبت گردیده است.

\* اینجانب با آگاهی کامل از مفاد قانون نظام مهندسی و کنترل ساختمان و مبحث دوم مقررات ملی ساختمان، بدینوسیله به سازمان نظام مهندسی ساختمان استان اصفهان جهت افتتاح حساب واسط و مدیریت آن شامل واریز، برداشت و اخذ و تسهیم سود به نسبت موجودی حساب براساس مقررات بانکی کشور و کلیه عملیات بانکی در این حساب، براساس قوانین سازمان، اختیار تام میدهم و حق اخذ اختیارات مزبور را در ضمن عقد خارج لازم دیگری از خود سلب مینمایم، همچنین مبلغ موجودی حساب واسط به موجب این توافق در توثیق سازمان مذکور نزد بانک تجارت قرار گرفته تا براساس روش مصوب هیأت مدیره، مطابق بندی در این حساب، براساس قوانین سازمان، اختیار تام میدهم و حق اخذ اختیارات مزبور را در ضمن عقد خارج لازم دیگری از خود سلب مینمایم، همچنین مبلغ موجودی حساب واسط به موجب این توافق در توثیق سازمان مذکور شیوهامه مبحث دوم مقررات ملی ساختمان و هرگونه دستورالعمل صادره از طرف سازمان، درخصوص پرداخت مرحلهای آن اقدام گردد، ضمناً درخصوص مدیریت حساب واسط، سازمان در زمان ممات وصی اینجانب است و مدیریت این حساب تا پایان مدن از طرف سازمان، درخصوص پرداخت مرحلهای آن اقدام گردد، ضمناً دل

\* با عنایت به پذیرش شرایط و اصول فوق از طریق سامانه غیرحضوری و الکترونیکی سازمان که ورود به آن با کد اختصاصی شخصی عضو (نام کاربری و کلمه عبور اختصاصی) انجام میگیرد، این تأییدیه را بهعنوان امضای رسمی خود معتبر میدانم و میپذیرم درص

| شد را مدن اعمال ضریب                                          | ه تلفن همراه شما پیامک<br>ا د کرد تا ب ا کا ک | کد امنیتی که ب                                                                           |
|---------------------------------------------------------------|-----------------------------------------------|------------------------------------------------------------------------------------------|
|                                                               | وارد درده تأیید را طیک                        | عدم توانمندی ج <b>در این بخس</b><br>عدم حضور مؤتر ،                                      |
| ,                                                             |                                               | انصراف در ارجاع                                                                          |
| یک سال تمام                                                   | کاهش ضریبکر به میزان 0.05                     | انصراف در ارجاع اجباری                                                                   |
| دو سال تمام                                                   | کاهش ضریب به میزان 0.5                        | اثبات موارد مغایر با تعهدنامه اخذ ضریب عدم<br>اشتغال                                     |
| گروه ساختمانی الف: یک سال<br>گیمی ساختمانی ب: دو سال          |                                               | عدم رعایت ماده 24 آبین نامه اجرائی ماده 33 و<br>ماده 1-1-1 م 10-3 از ش. مع نامه میچن     |
| کد امنیتی ارسال شده بر روی تلفن همراه شما<br>محسنی د، پنج سان |                                               | مدرات ملی ساختمان<br>مقررات ملی ساختمان                                                  |
| ایید<br>ساختمانی الف: یک و نیم سال<br>ساختمانی ب: سه سال      | ىتى                                           | خد آمیر<br>خذ کار از سیستم ارجاع نظارت در سال<br>نار از او مال کلاه در بو مرزان 0.0 در ز |
| ساختمانی ج؛ چهار و نیم سال<br>گروه ساختمانی د؛ هفت و نیم سال  |                                               | عملکرد مربوط به ردیف پیشین                                                               |
| ان میباشد،                                                    | د فوق به تشخیص سازمان نظام مهندستی استا       | *کلیه موار                                                                               |
|                                                               | پذيرش قوانين انصراف                           |                                                                                          |

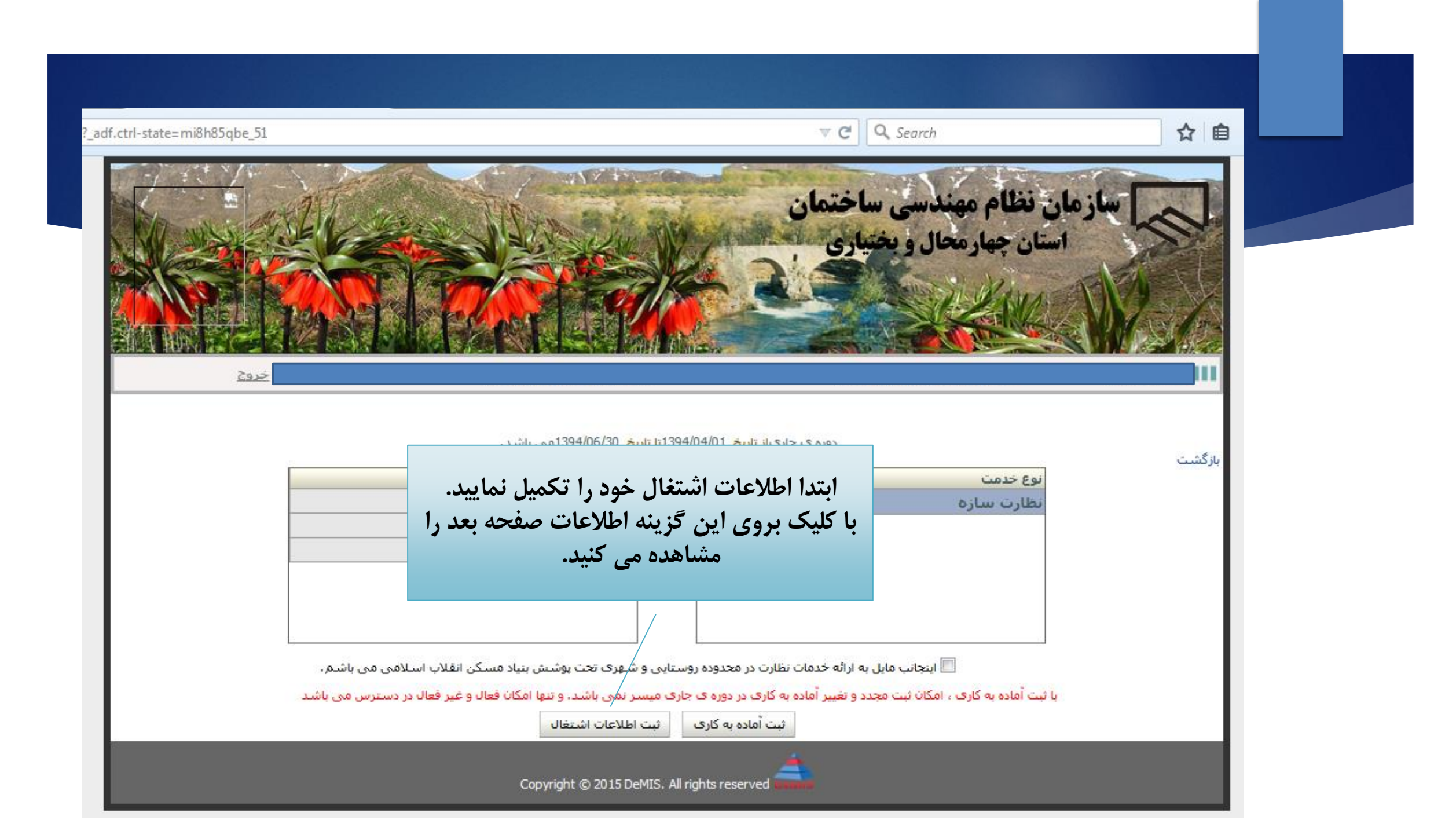

V C Q Search Ê ☆ e? adf.ctrl-state=mi8h85gbe 51 سازمان نظام مهندسي ساختمان پس از مطالعه و تکمیل اطلاعات ذخیره و تایید مجدد به صفحه ی آماده بکاری بازگردید. را کلیک کنید. 505 بازگشت اطلاعات اشتغال اطلاعات تحصيلي زبان خارجي اطلاعات تكميلي دسترسی به صفحه ی آماده به کاری \* وضعيت اشتغال 💿 شاغل و حقوق بگير دربخشهاي خصوصي و يا دولتي 🔵 بازنشسيمه سازمان تامين اجتماعي ، خدمات درماني يا نيروهاي مسلح 🔘 فاقد هرگونه رابطه استخدامی با بخشهای دولتی و غیر دولتی \* وضعيت سمهـ 🖉 بيمه شده به هزينه شخصي نزد سازمان تامين اجتماعي اعم از خويش فرما، مشاغل، تفاهم نامه سازمان نظام مهندسي 🔘 بيمه شده به هزينه كارفرما نزد سازمان تامين اجتماعي يا خدمات درماني و نيروهاي مسلح 🔘 درحال حاضر فاقد بيمه(در صورت داشتن سابقه بيمه اطلاعات زير تكميل گردد) \* شماره سريال شناسناهه (شش رقمی) کد بیمه (هشت رقم بدون صفرهای سمت چپ) ذخيره و تائيد انصراف Copyright © 2015 DeMIS. All rights reserved

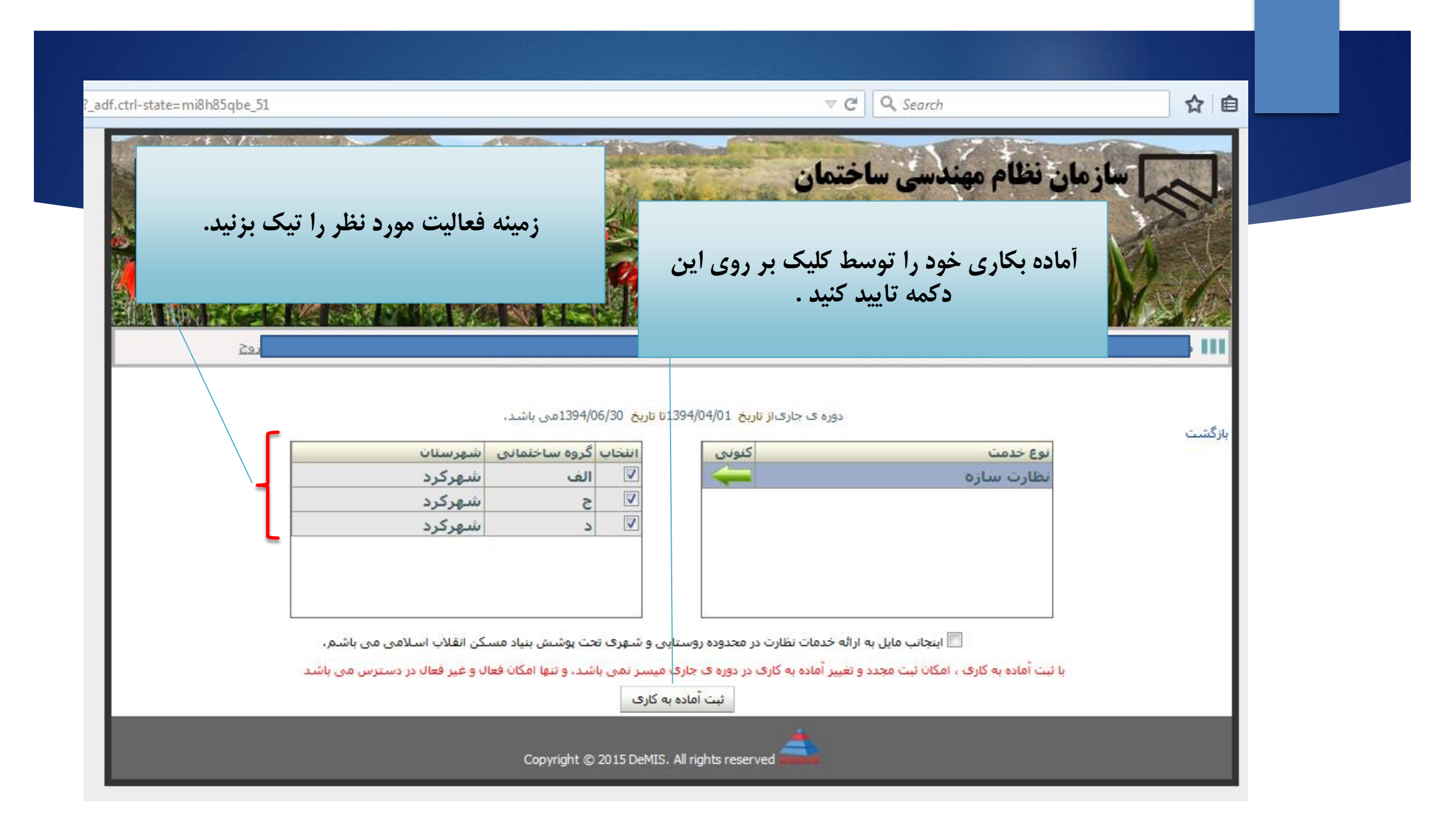

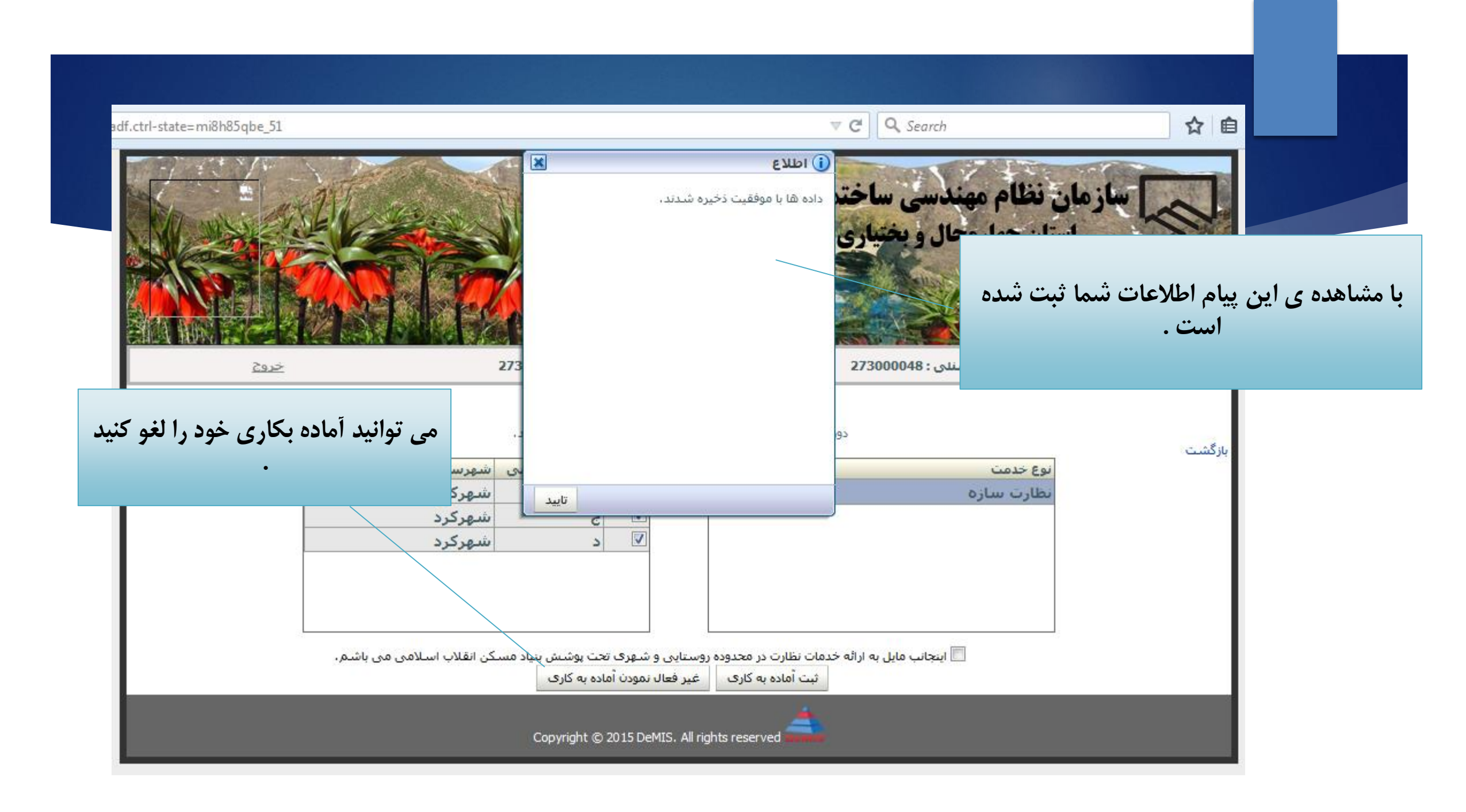

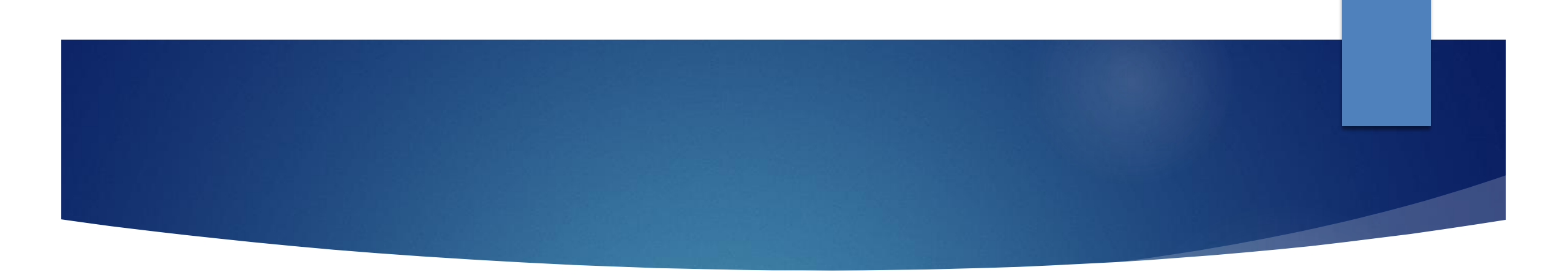

# فرآيند ارجاع نظارت

| rl-state=6uoex4330_135 | ▼ C Q Search                                  | ☆自                       |
|------------------------|-----------------------------------------------|--------------------------|
| 2                      | م مهندسی ساختمان                              | مازمان نظا               |
|                        | مهارمحال و بختیاری                            | استان چ                  |
|                        |                                               | WA THY                   |
|                        |                                               |                          |
|                        | 1                                             |                          |
|                        | نظرسنجی وضعیت درخواست های قبلی تازه ها        |                          |
|                        | برای سما نظرسیچی جدیدی در نظر درخته نشده است. | الرجاع تقارت : ( پایه 2) |
| ، کنید .               | یس از ورود به سمانه اینجا کلیک                | فدأبند ادحاع نظارت       |
|                        |                                               | کتیا بنظایت بیوند اور    |
|                        |                                               |                          |
|                        |                                               |                          |
|                        |                                               |                          |
|                        |                                               |                          |
|                        |                                               |                          |
|                        |                                               |                          |
|                        |                                               |                          |
|                        |                                               |                          |

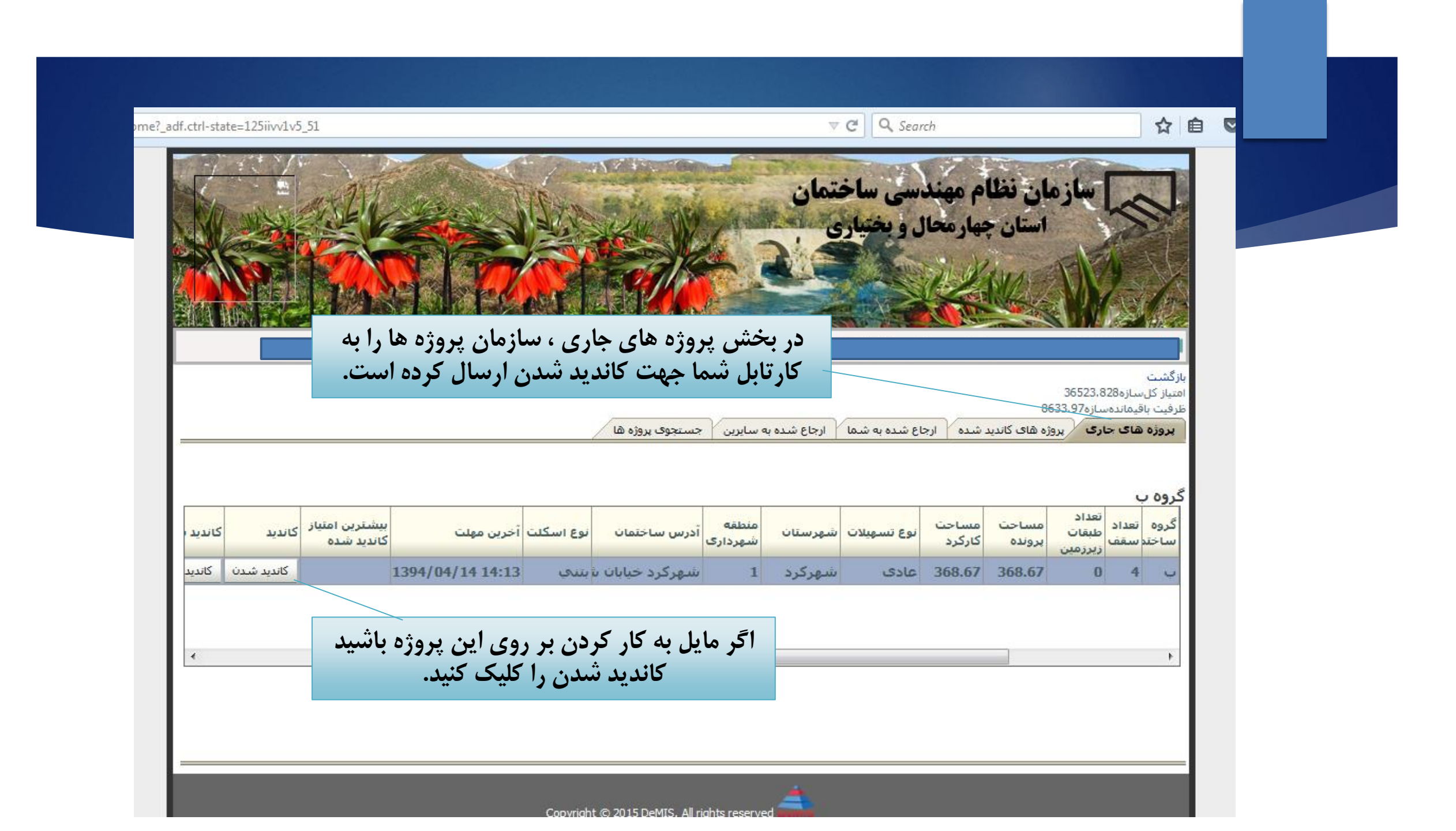

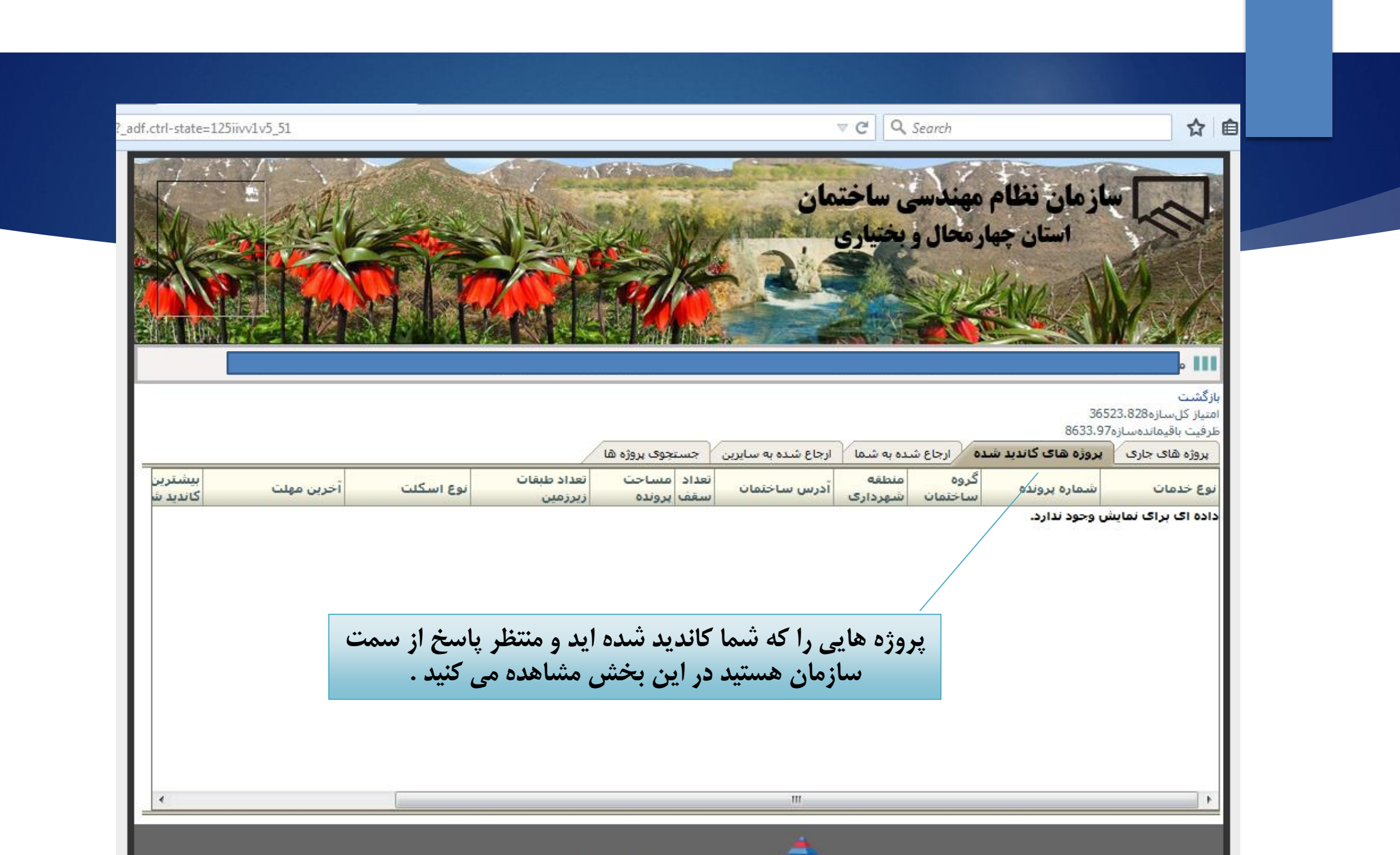

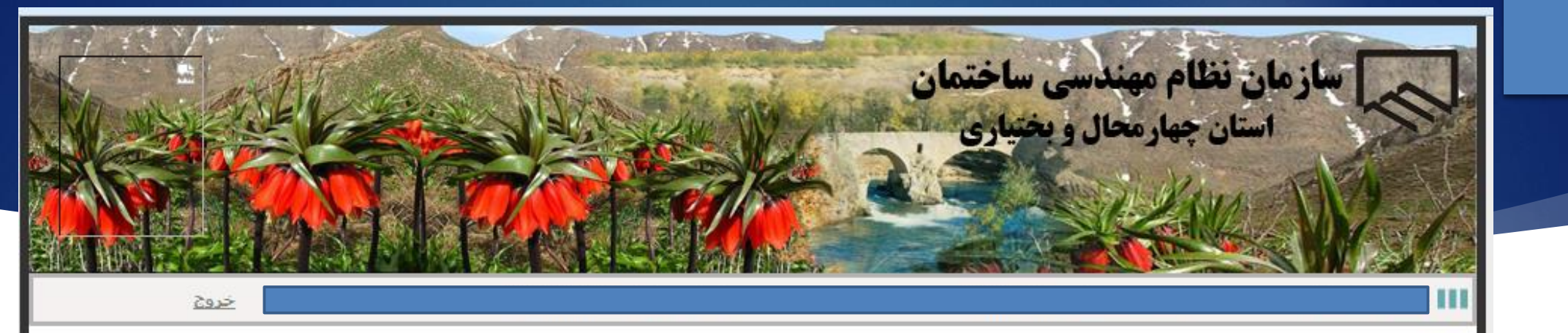

بازگشت امتیاز کلسازه36523،828

|     |               |                              |                                             |                                                  |                   |                    |                  | 200                    | 8633.976     | باقيماندهساز   | ظرفيت ب               |
|-----|---------------|------------------------------|---------------------------------------------|--------------------------------------------------|-------------------|--------------------|------------------|------------------------|--------------|----------------|-----------------------|
|     |               |                              |                                             | ستجوف پروژه ها                                   | سايرين جس         | شما 🖌 ارجاع شده به | ارجاع شده به     | ب کاندید شدہ           | پروژه های    | های جاری       | پروژه د               |
| امت | دفتر نمایندگی | نوع خدمات                    | شر <mark>ح گروه</mark><br>ساختمان           | نوع اسکلت                                        | نوع مالكيت        | أدرس ساختمان       | منطقه<br>شهردارا | شماره سریال<br>ساختمان | منراژ<br>سهم | متراژ<br>پروژه | تعداد<br>سقف<br>پروژه |
| 47  | شهركرد        | سازه                         | U                                           | بتنى                                             | خصوصى             | شهرکرد خیابات س    | 1                | 27005532               | 273.39       | 273.39         | 3                     |
| 54  | شهركرد        | سازه                         | 5                                           | بتنحي                                            | خصوصى             | شهرکرد خیابات ار   | 1                | 27005533               | 692.64       | 692.64         | 6                     |
|     | جام<br>می     | تم صلاحیت ان<br>ع شدہ است را | ده اید و سیس<br>به شما ارجاع<br>اهده کنید . | ، شما کاندید شد<br>سما تایید کرده و<br>توانید مش | هایی که<br>توسط ث | پروژه<br>آن را     |                  |                        |              |                |                       |
| •   |               |                              |                                             |                                                  | ш                 |                    |                  |                        |              |                | F                     |

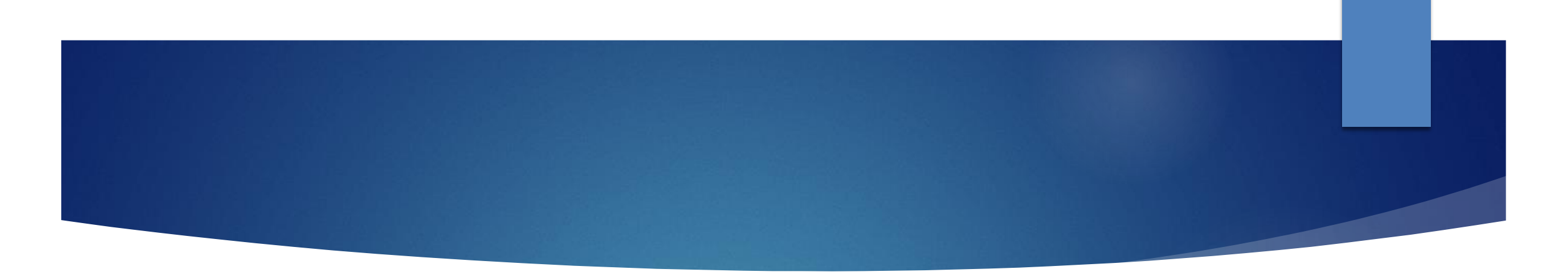

## عقد قرارداد

### سازمان مراجعه فرمایند.

### می شود و تا سه روز کاری فرصت دارند جهت عقد قرارداد به

### پس از انجام مراحل فوق پیامکی به مهندس و مالک ارسال

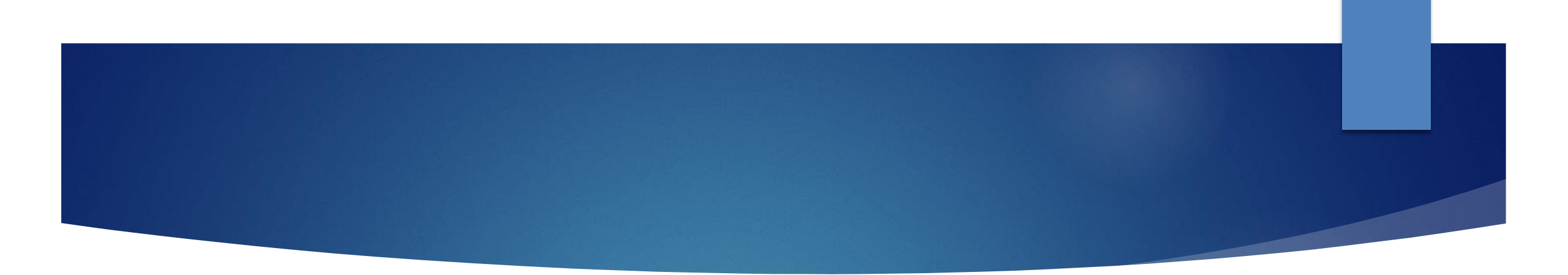

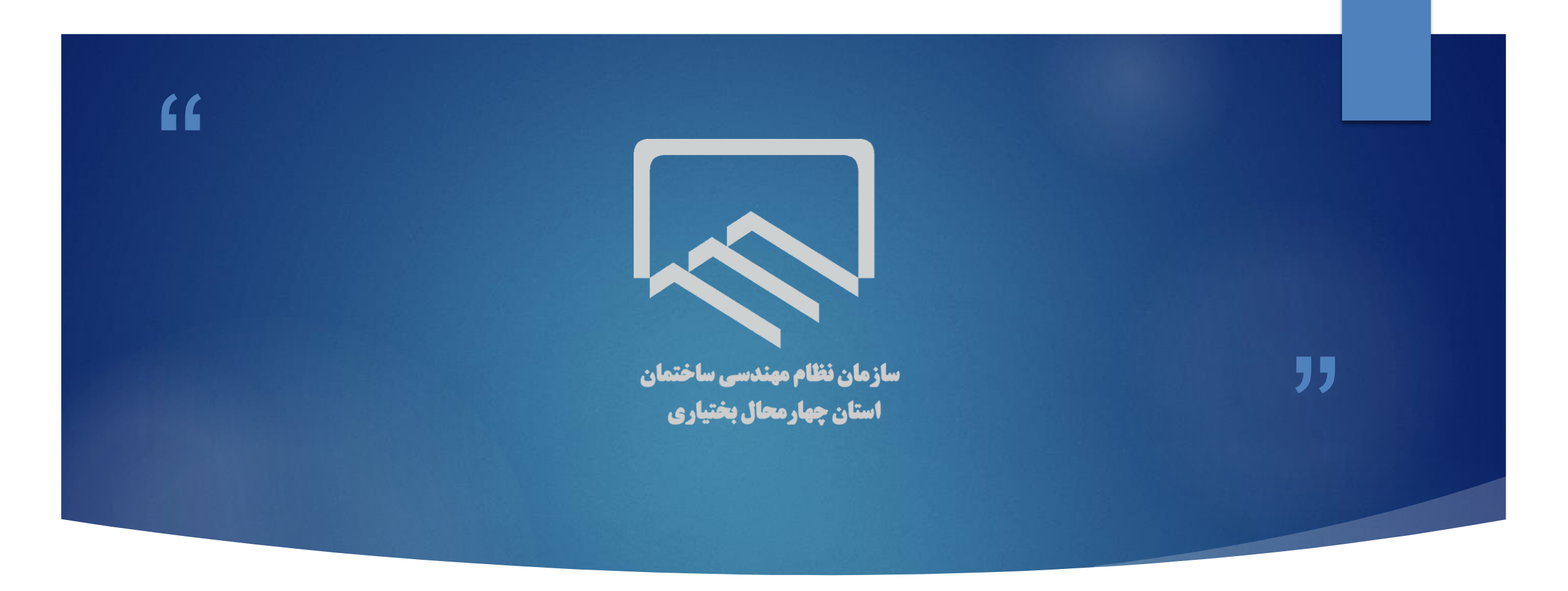

سپاس با توجه شما